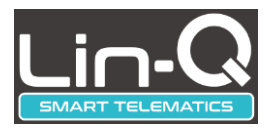

# DTM-01 USER'S GUIDE

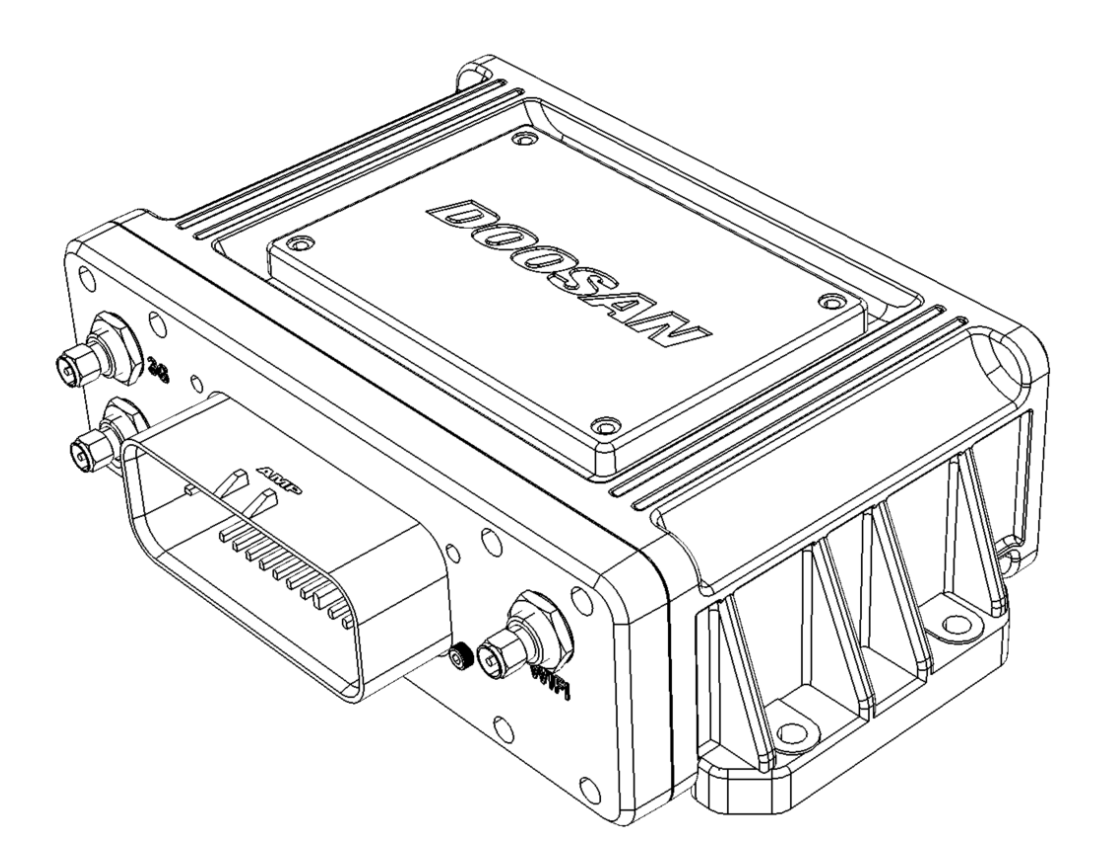

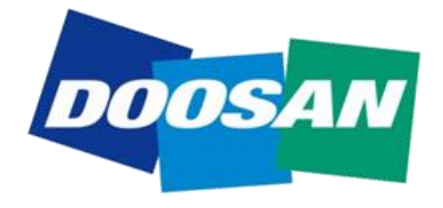

©All Rights Reserved

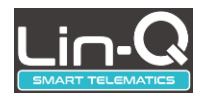

### **Revision History**

| Revision | Issue Date | Author  | Scope           |
|----------|------------|---------|-----------------|
| 1.0      | 2018/11/16 | Ahn.H.W | Initial Release |
|          |            |         |                 |
|          |            |         |                 |

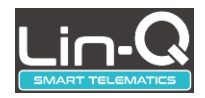

# Contents

| 1      | WARNINGS FOR SAFETY OPERATION          | 5  |
|--------|----------------------------------------|----|
| 2      |                                        | 6  |
| 3      | OVERVIEW                               | 7  |
| 3.1    | Components                             | 7  |
| 3.2    | Connection Diagram                     | 8  |
| 3.3    | Features                               | 9  |
|        |                                        |    |
| 4      | HARDWARE DESCRIPTIONS                  | 10 |
| 4.1    | DTM-01                                 | 10 |
| 4      | .1.1 Status LED                        |    |
| 4      | .1.2 DIP Switch                        | 13 |
| 4      | .1.3 SIM Socket                        | 13 |
| 4      | .1.4 WIFI Registration Button          | 14 |
| 4      | .1.5 Reset Button                      | 14 |
| 4.2    | WIFI Antenna                           | 14 |
| 4.3    | 3G Antenna                             | 15 |
| 4.4    | GPS Antenna                            | 17 |
| 4.5    | Shock Sensor Module                    |    |
| 4.6    | Internal Battery                       | 19 |
| _      |                                        |    |
| 5      | HOW TO USE                             |    |
| 5.1    | User Registration                      | 20 |
| 5.2    | 3G Mode Operation                      | 20 |
| 5.3    | WIFI Mode Operation                    | 20 |
| 5<br>5 | <ul> <li>.3.1 How to connect</li></ul> |    |
| 2      |                                        |    |
| 6      | LIMITED WARRANTY                       |    |

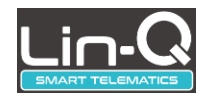

# Figure

| FIGURE 1 LIN-Q SYSTEM                     | 6  |
|-------------------------------------------|----|
| FIGURE 2 PACKAGE COMPONENT                | 7  |
| FIGURE 3 CONNECTION DIAGRAM               | 8  |
| FIGURE 4 DTM-01 TERMINAL                  | 10 |
| FIGURE 5 STATUS LED                       | 12 |
| FIGURE 6 DIP SWITCH                       | 13 |
| FIGURE 7 SIM CARD SOCKET                  | 13 |
| FIGURE 8 WIFI EXTERNAL ANTENNA            | 14 |
| FIGURE 9 CONNECTING WIFI EXTERNAL ANTENNA | 14 |
| FIGURE 1 0 3G EXTERNAL ANTENNA            | 15 |
| FIGURE 1 1 CONNECTING 3G EXTERNAL ANTENNA | 16 |
| FIGURE 1 2 GPS ANTENNA                    | 17 |
| FIGURE 1 3 CONNECTING GPS ANTENNA         | 17 |
| FIGURE 1 4 SHOCK SENSOR MODULE            |    |
| FIGURE 1 5 BATTERY CONNECTING             | 19 |
| FIGURE 1 6 WIFI REGISTRATION 1            | 21 |
| FIGURE 1 7 WIFI REGISTRATION 2            | 21 |
| FIGURE 1 8 WIFI SEARCHING                 | 22 |
| FIGURE 1 9 INSERT WIFI PASSWORD           | 23 |
| FIGURE 2 0 WIFI ACTIVATION                | 24 |
| FIGURE 2 1 WIFI SET UP                    | 24 |
| FIGURE 2 2 CONNECTING ACCESS POINT        | 25 |
| FIGURE 2 4 WIFI SET UP COMPLETE BUTTON    |    |
| FIGURE 2 3 WIFI SET UP COMPLETE           | 25 |
| FIGURE 2 5 MANUAL REGISTRATION 1          |    |
| FIGURE 2 6 MANUAL REGISTRATION 2          | 27 |
| FIGURE 2 7 MANURAL REGISTRATION COMPLETE  |    |

# Table

| TABLE 1 DESCRIPTIONS FOR EACH PARTS OF DTM-01 | 11 |
|-----------------------------------------------|----|
| TABLE 2 STATUS LED                            | 12 |
| TABLE 3 WIFI EXTERNAL ANTENNA SPECIFICATIONS  | 15 |
| TABLE 4 3G EXTERNAL ANTENNA SPECIFICATION     | 16 |

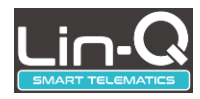

# 1 Warnings for safety operation

This is to protect your safety and property. Please read this manual carefully before using.

#### Operational Environment

- The operating voltage of this products is between 9Vdc and 34Vdc. Please use the specified operating volgage.
- Use within the specified temperature range.
- This product is specialized for industrial vehicles.
- Insallation Precaustions
  - Insallation and wiring require professional skills. Be sure to install it with the help of a propessional. Incorrect insallation and wiring can cuase the fire or malfuncation.
  - When installing the product, install it so that it does not inferfere with the operation of safety devices such as airbags and brake levers...etc.
  - Insall in a location free from moisture. It may cuase damage or accidents if it is installed in places where water or rain is splashed or dusty.
  - When wiring, be sure to check the position of pipes, tanks, electric wiring, etc., and pay special attention to avoid interference or contact.
  - Use specified cables and components.
  - Be careful not to fall down when installing in a place where the ceiling and vibration of the vehicle are severe.
  - Do not block the vent or heat sink. It may cause the fire.
  - Protect the wire tube by winding the insulation tape around the area where the wire is in contact with the metal part. It can cause the fire or electric shock.
- Important Safety Precautions
  - Do not operate the device by manually during the vehicle operation. It can cuase the accidents.
  - Any modification of this product is prohibited and will void your warranty. Any use of the product or its components for purposes not expressly authorized by this document is prohibited and will void your warranty.
  - Allow only authorized personnel to service the unit. Unauthorized service can invalidate the warranty.

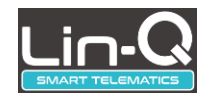

# 2 Introduction

The DTM-01 is a product to the Doosan Lin-Q system. This product is an IoT(Internet of Things) terminal that can be used anywhere in the world by using 3G communication networks or WIFI communication networks.

User can access the Lin-Q system and this product after registrationin on the Lin-Q homepage or by contacting the administrator.

Below is the Lin-Q system diagram.

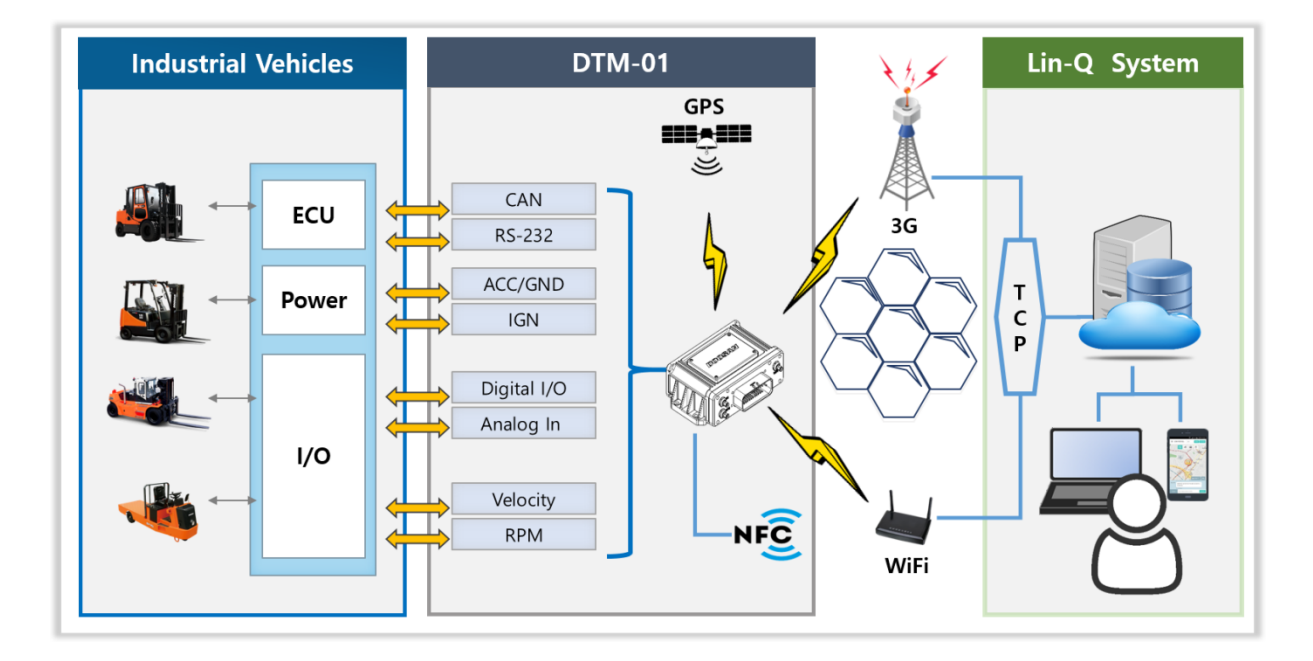

Figure 1 Lin-Q System

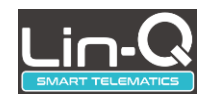

# 3 Overview

# 3.1 Components

DTM-01 is composed of the following components. It is required that separate harness cable assembly for the connection with the vehicle.

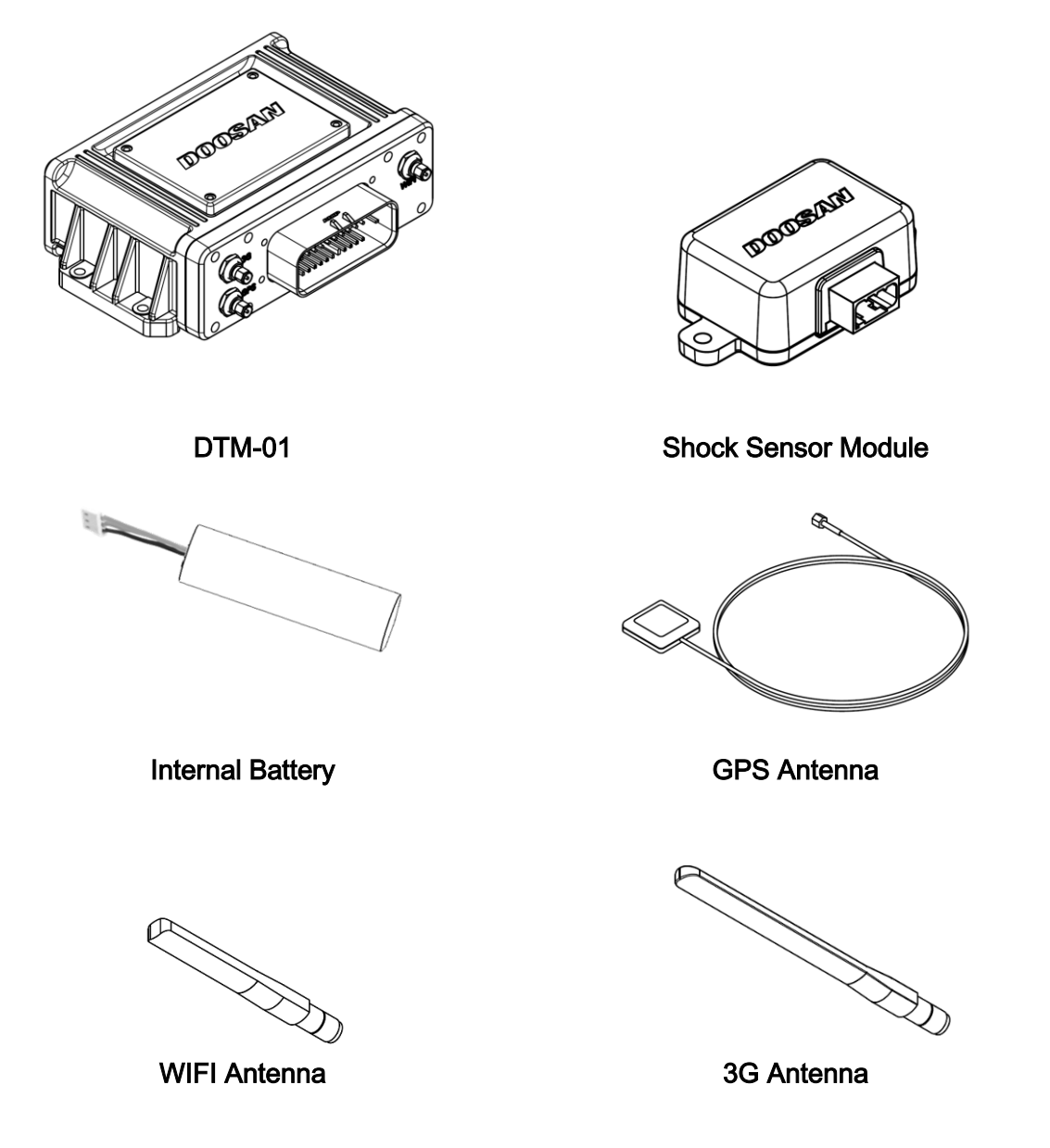

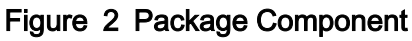

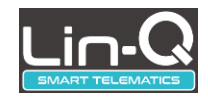

# 3.2 Connection Diagram

Below figure shows the terminal connection diagram.

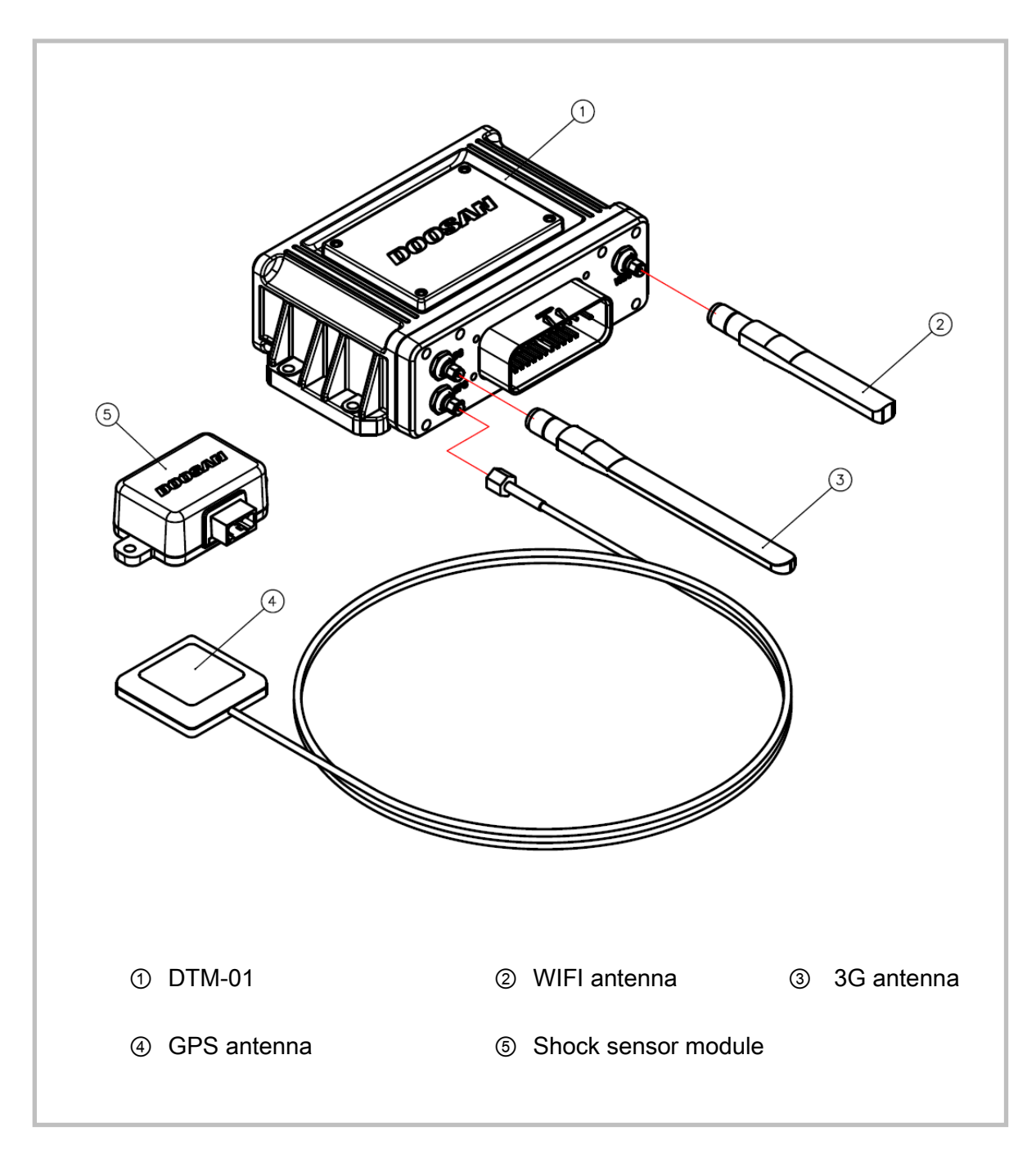

### Figure 3 Connection Diagram

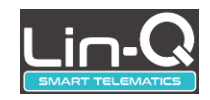

### 3.3 Features

- Dual communication mode
  - ✓ WIFI mode
  - ✓ 3G mode
- Optimized functions for industrial vehicles
- CAN data collection function
- Vairous sensor data collection function of vehicle
- Periodic transmission function for collected data
- Non periodic event data transfer function
- Driver limitation function using NFC
- Shock detection function
- Firmware over the air function.
- Remote limitation fuction (will be updated)
  - ✓ Speed limitation / Driver limitation / Torque limitation / RPM limitation
- Various I/O ports
  - ✓ 4 Digital Input
  - ✓ 5 Digital Output
  - ✓ 8 Analog Input
  - ✓ CAN
  - ✓ 2 UART

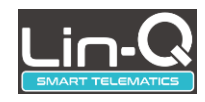

# 4 Hardware Descriptions

# 4.1 DTM-01

The name of each part of the terminal is as follows.

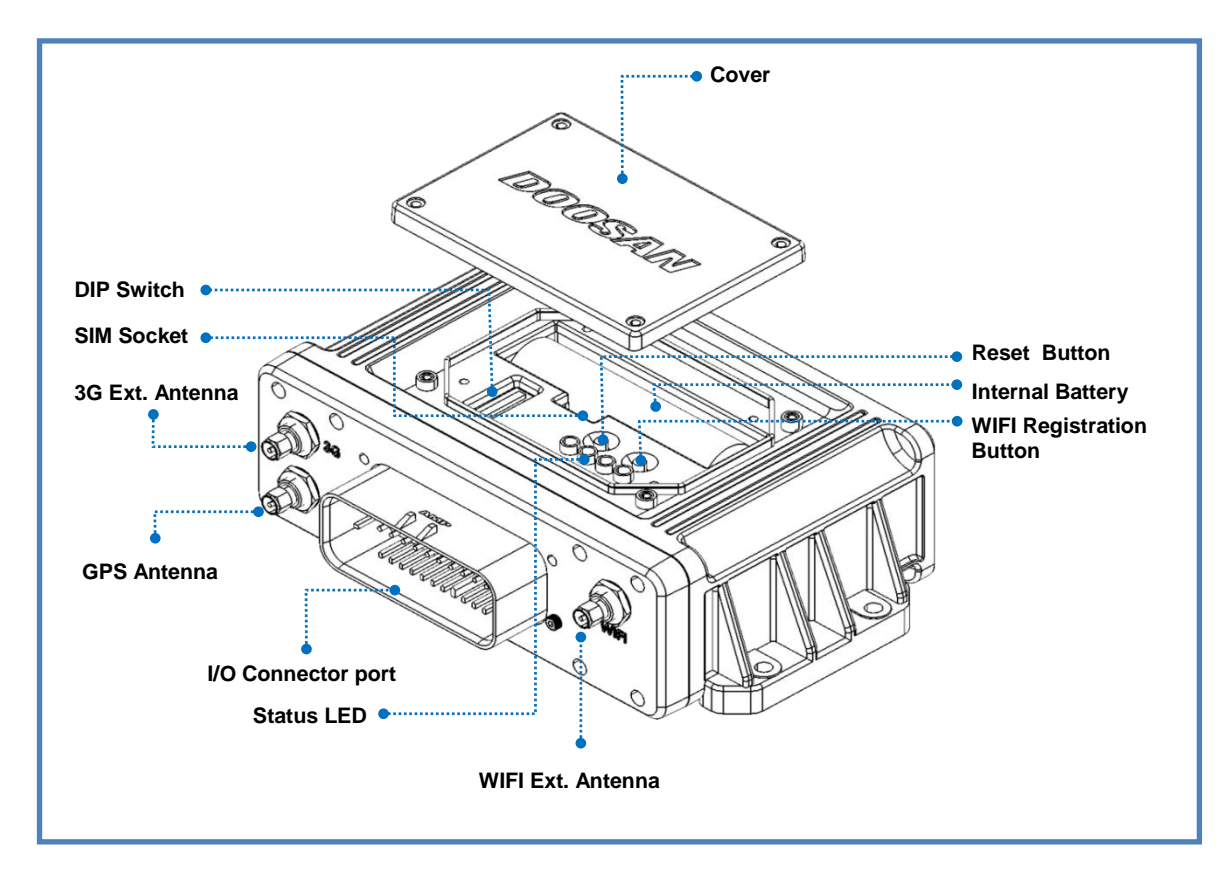

Figure 4 DTM-01 Terminal

The following table shows the specifiations of each parts.

| Parts                    | Functions                             | Description      |
|--------------------------|---------------------------------------|------------------|
| I/O Connector            | Connector that connect with vehicle   | 35 pins          |
| WIFI Ext. Antenna        | WIFI external antenna connection port | SMA-Female       |
| 3G Ext. Antenna          | 3G external antenna connection port   | SMA-Female®      |
| GPS Antenna              | GPS antenna connection port           | SMA-Female       |
| Internal Battery         | Internal Battery                      | Li-Ion, 3000 mAh |
| WIFI Registration Button | WIFI access point Registration button |                  |
| SIM Socket               | 3G SIM card socket                    | Micro SIM        |

+Update: 26/11/18

This page contains confidential information, which is protected by copyright and is proprietary to DIV No part of this document may be used, copied, disclosed or conveyed to another party without prior written consent of DIV

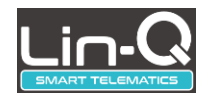

| Status LED      | Represent the terminal status                      | 4 LEDs   |
|-----------------|----------------------------------------------------|----------|
| Cover           | Terminal upper cover                               |          |
| Reset Button    | Terminal is re-bootting when the button is pressed |          |
| DIP Switch      | It's for developer. No allowded to general user.   |          |
| Frequency Range | 2412 MHz~2462 MHz                                  | WIFI     |
|                 | 826.4 MHz ~ 846.6 MHz                              | WCDMA B5 |
|                 | 1559 MHz ~1610 MHz                                 | GPS L1   |
|                 |                                                    |          |

Table 1 Descriptions for each parts of DTM-01

Detatiled descriptions for each parts are as follows.

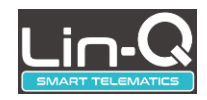

### 4.1.1 Status LED

DTM-01 displays the status of the terminal with LED.

The LED is composed of four, and the status of the terminal according to the color is shown in the following table.

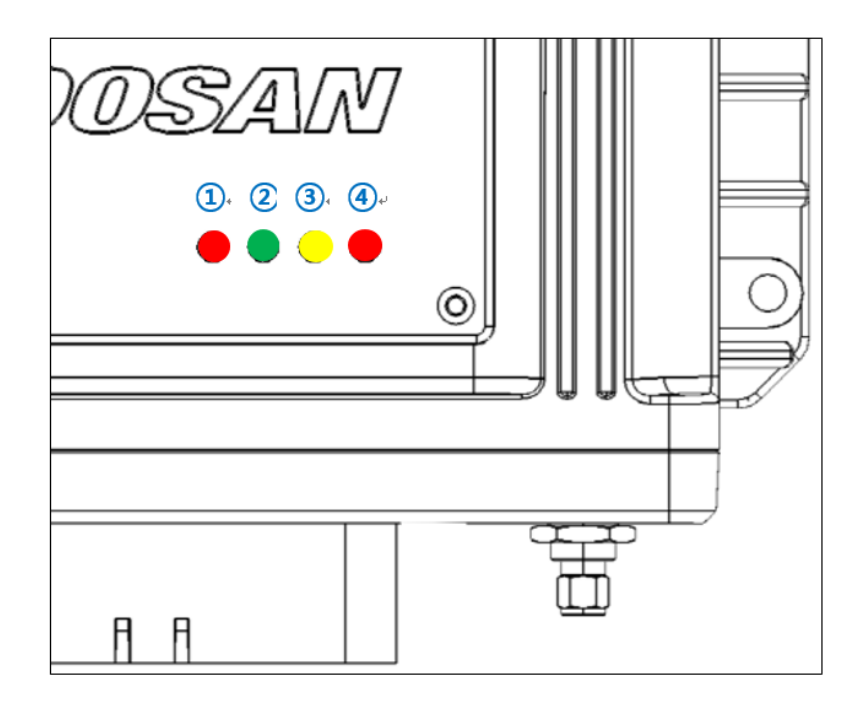

Figure 5 Status LED

| No.        | ltem  | Color       | Status        |          | Description                            |
|------------|-------|-------------|---------------|----------|----------------------------------------|
|            |       | Ded         | Dower status  | Off      | Power Off                              |
| $\bigcirc$ | POWER | Reu         | Power status  | On       | Power On                               |
|            |       |             | 3G            | Off      | Network is not connected               |
| 2          | 3G    | Green       | communication | On       | Network is successfully connected      |
|            |       |             | status        | Blinking | On transmitting the data               |
|            |       | WIFI Yellow | WIFI          | Off      | WiFi network is not connected          |
| 3 WIFI     | WIFI  |             | Communication | On       | WiFi network is successfully connected |
|            |       |             | Status        | Blinking | On transmitting the data or setting    |
|            | CDS   | Ded         | CDC Status    | Off      | GPS is not fixed                       |
| (4)        | GPS   | Red         | GPS Status    | On       | GPS is 3D fix status                   |

### Table 2 Status LED

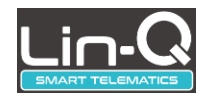

### 4.1.2 DIP Switch

There are 6 DIP switches. All switches are in off state by default. This switch is for developer.

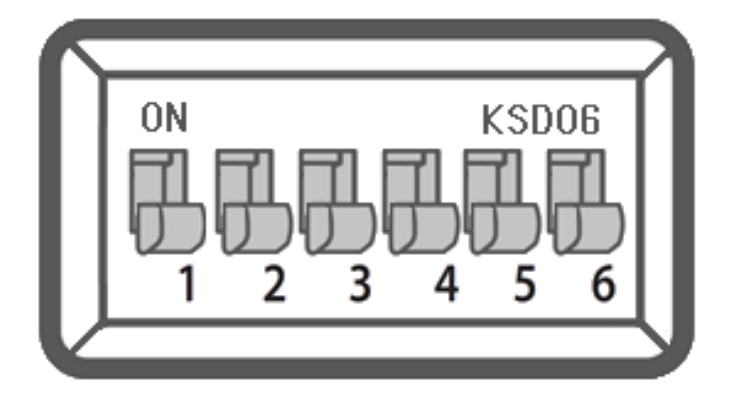

Figure 6 DIP Switch

### 4.1.3 SIM Socket

The micro SIM is adopted. When inserting the SIM card, be careful the direction of the SIM card.

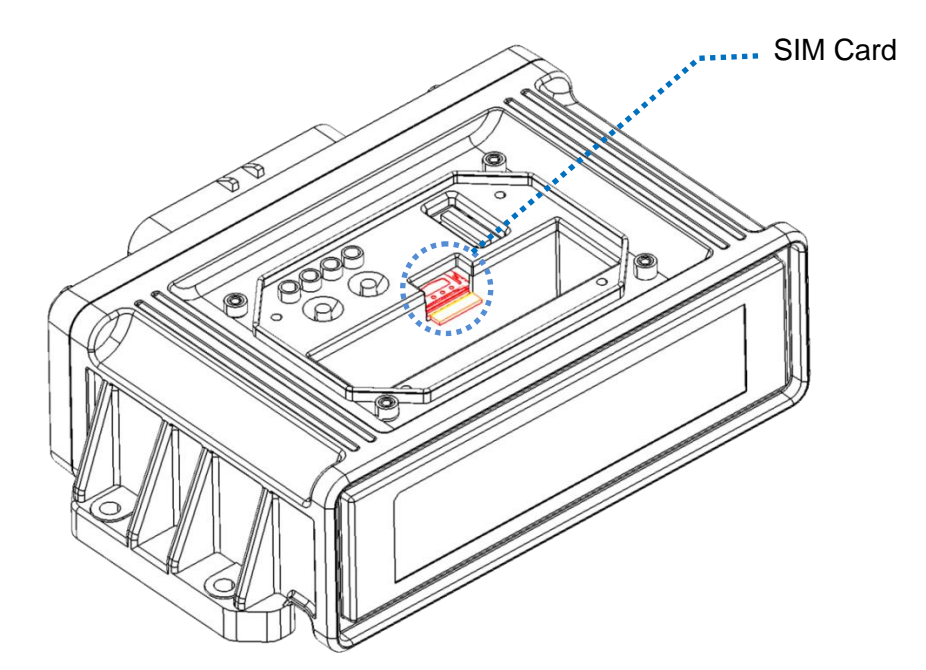

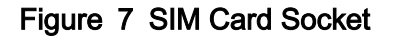

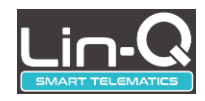

### 4.1.4 WIFI Registration Button

It is a button used for registering with a wireless access point (AP) when the terminal is used in the WIFI mode.

For details on how to use it, refer to "WIFI Mode Operation" in the next chapter.

### 4.1.5 Reset Button

Terminal will be rebooted when this button is pressed.

### 4.2 WIFI Antenna

The terminal basically includes an internal antenna, but further provides an external antenna for use in a region where the signal is weak.

Below is the shape of the WIFI external antenna

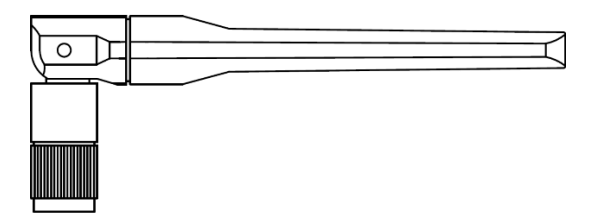

Figure 8 WIFI External Antenna

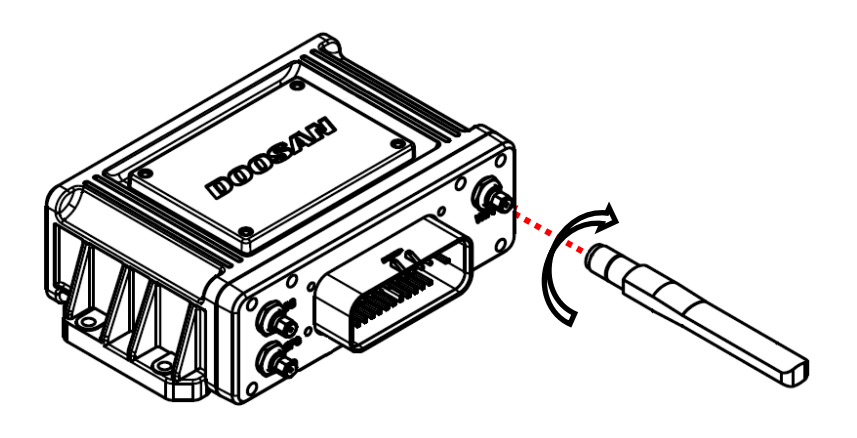

### Figure 9 Connecting WIFI External Antenna

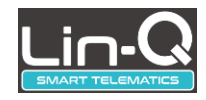

Tighten the external antenna to the WIFI port of the terminal so that it does not come loose.

| Item         | Specification  | Unit |
|--------------|----------------|------|
| Frequency    | 2400 ~ 2500    | MHz  |
| VSWR         | < 2.0 : 1      |      |
| Gain         | 2              | dBi  |
| Polarization | Vertical       |      |
| Impedance    | 50             | Ω    |
| Size         | 12 x 100 x 6.5 | mm   |

The specifications of the WIFI external antenna are as follows.

#### Table 3 WIFI External Antenna Specifications

### 4.3 3G Antenna

The terminal basically includes an internal antenna, but further provides an external antenna for use in weak signal area.

Below is the shape of the 3G external antenna

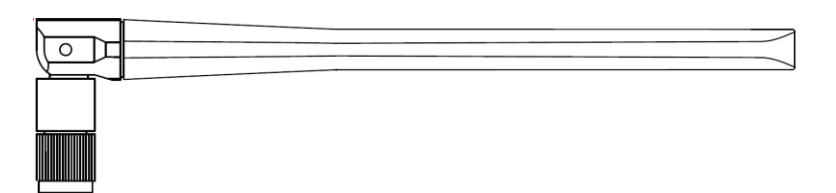

Figure 1 0 3G External Antenna

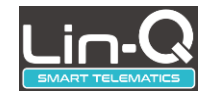

Tighten the antenna to the 3G port of the terminal so that it does not come loose.

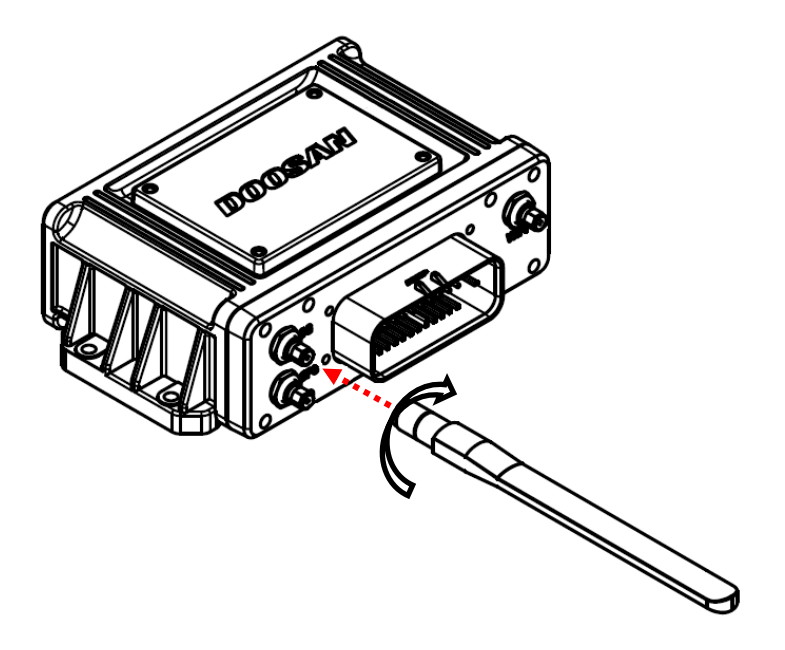

Figure 1 1 Connecting 3G External Antenna

The specifications are as follows.

| Item         | Specification            | Unit |
|--------------|--------------------------|------|
|              | 824 ~ 960                |      |
| Frequency    | 1500 ~ 2170              | MHz  |
|              | 2300 ~ 2700              |      |
| VSWR         | < 3.0 : 1                |      |
|              | 0.4dBi @ 824 ~ 960 MHz   |      |
| Gain         | 1.9dBi @ 1500 ~ 2170 MHz | dBi  |
|              | 2.6dBi @ 2300 ~ 2700 MHz |      |
| Polarization | Vertical                 |      |
| Impedance    | 50                       | Ω    |
| Size         | 150 x 10 x 12.2          | mm   |

#### Table 4 3G External Antenna Specification

This page contains confidential information, which is protected by copyright and is proprietary to DIV No part of this document may be used, copied, disclosed or conveyed to another party without prior written consent of DIV

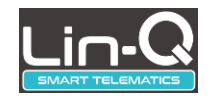

# 4.4 GPS Antenna

It is an antenna for GPS signal reception. The GPS antenna should be installed in a clear view of the sky.

Below is the shape of the GPS antenna.

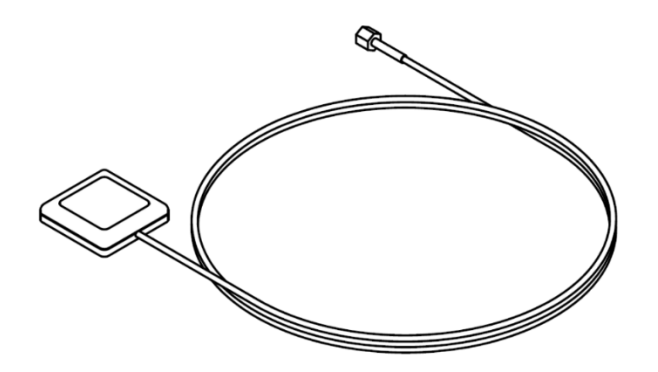

Figure 1 2 GPS Antenna

Tighten the antenna to the GPS port of the terminal so that it does not come loose.

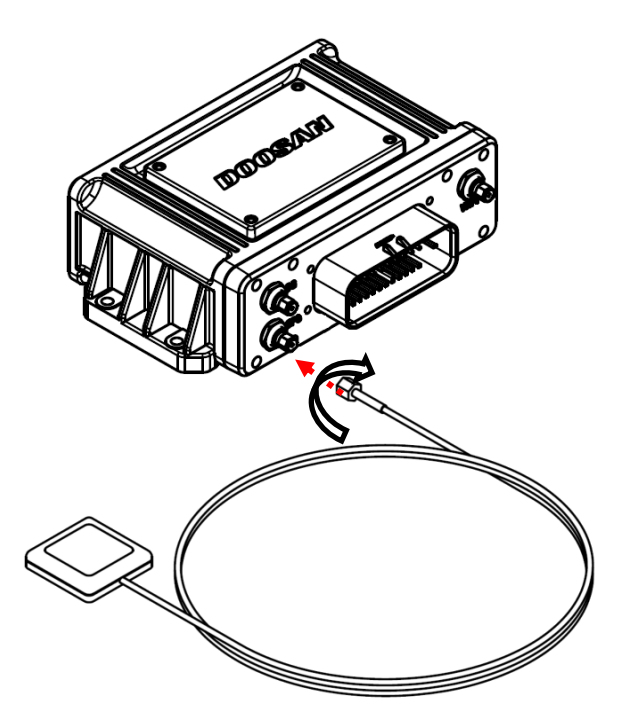

### Figure 1 3 Connecting GPS Antenna

| +Update: 26/11/18 | Rev. 1.0                                                                                      | Page 17 of 29         |
|-------------------|-----------------------------------------------------------------------------------------------|-----------------------|
| · ,               | This page contains confidential information, which is protected by copyright and is propriet; | ary to DIV            |
| No part of        | this document may be used, copied, disclosed or conveyed to another party without prior w     | ritten consent of DIV |

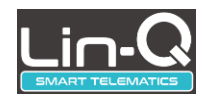

# 4.5 Shock Sensor Module

The shock sensor module is installed on the vehicle via harness cable ass'y from the I/O port of the DTM-01. The shock sensor module must be installed in accordance with the prescribed regulations. Do not change the installation direction of the module arbitrary.

Below picture is the shape of the shock sensor module.

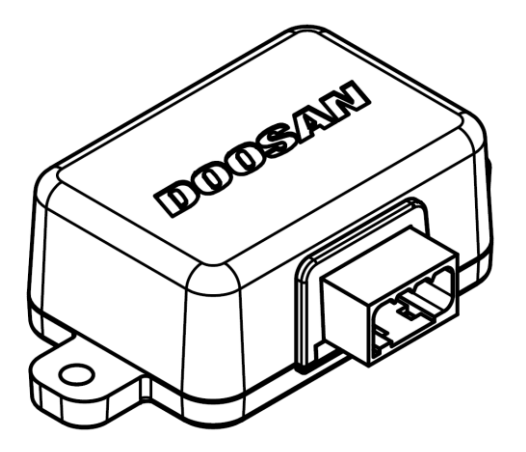

Figure 1 4 Shock Sensor Module

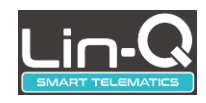

# 4.6 Internal Battery

The terminal has a built-in battery and the main specifications are as follows.

- Li-lon , 3000 mAh
- 18mm(D) x 65mm(L)
- Discharging Temperature: -20°C ~ +70°C

The below figure shows how to connect the battery terminals.

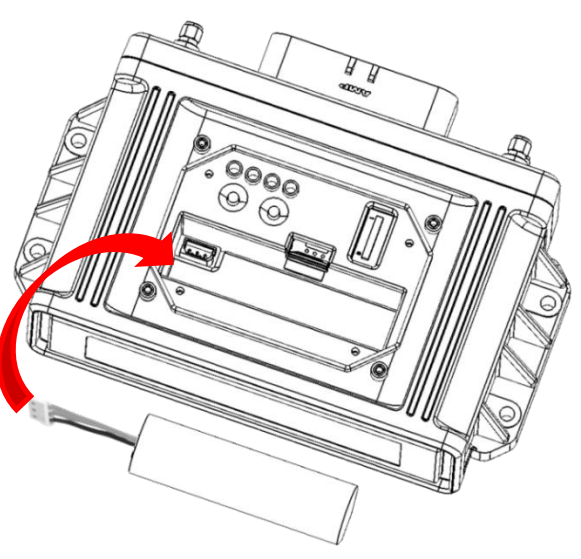

Plug the battery terminal into the housing of DTM-01

Figure 1 5 Battery Connecting

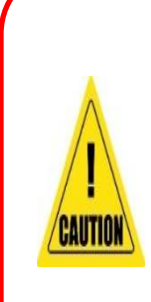

Battery may explode, please handle with care. Do not short the battery terminals. Do not put the battery in the fire. There are risk of explosion. Risk of explosion if battery is replaced by an incorrect type. Dispose of used batteries according to the instructions.

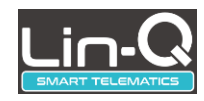

# 5 How To Use

Be sure to read the following instructions before using.

# 5.1 User Registration

User registration is required to use this product.

In order to registration, please contact to your sales office or visit the <u>"https:// lin-q.doosan-</u> iv.com".

For more detailed information, please reefer to the Lin-Q user's guide.

# 5.2 3G Mode Operation

In order to operate the terminal in 3G mode, it must be subscribed to 3G communication service and have a USIM card.

In general, The SIM card is preinstalled to the DTM-01 from the factory. To activate your SIM card, please contact your dealer or customer service center.

# 5.3 WIFI Mode Operation

WIFI may not be able to transmit data in real time due to limit of communication distance. Automatically transmit collected data when the vehicle is close to the WIFI communication range.

To operate in WIFI mode, the WIFI access point must be installed and connect the terminal to the WIFI access point in the following order.

The following items are required to connect a WIFI access point.

- Things to prepare
  - ① DTM-01 terminal
  - ② Wireless WIFI access point
  - ③ Smart phone or PC

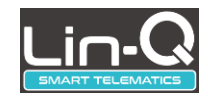

### 5.3.1 How to connect

In order to connect WIFI access point, Please follow the steps below.

- ① Remove the DTM-01 terminal top cover.
- Apply power to the terminal
- ③ Press the WIFI registration button for more than 3 seconds.

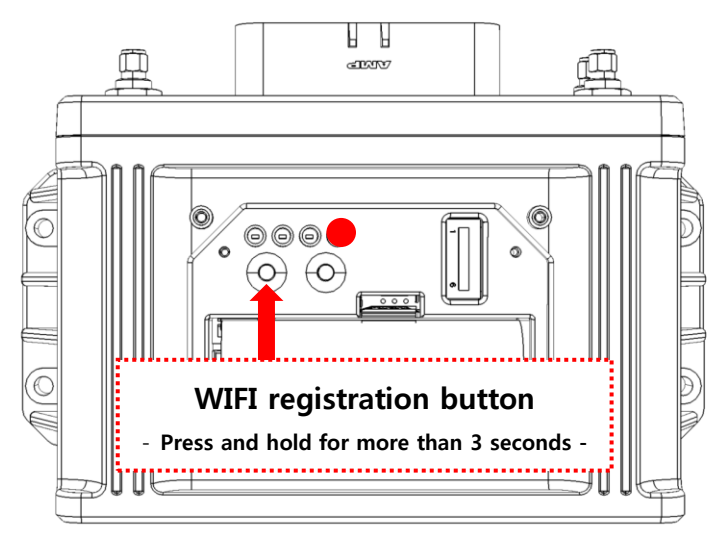

Figure 1 6 WIFI Registration 1

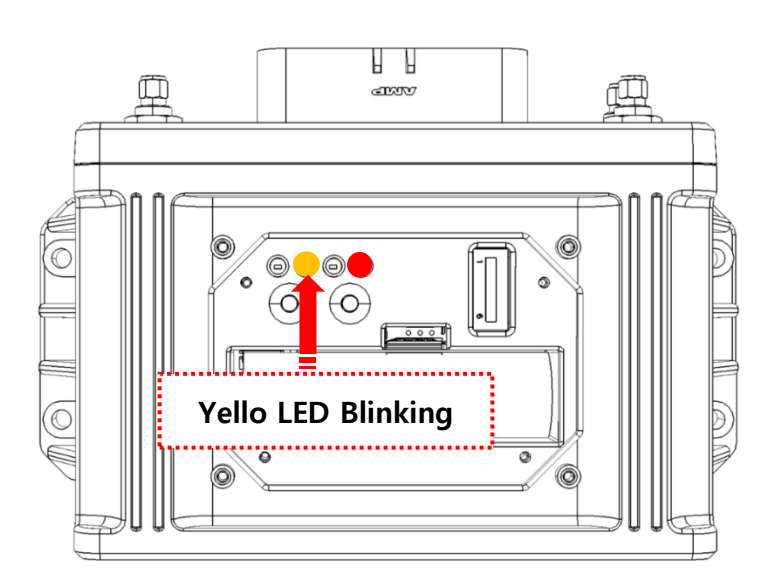

④ Yellow LED will blink when entering WIFI access point registration mode.

#### Figure 1 7 WIFI Registration 2

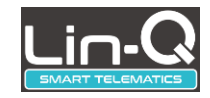

- **(5)** Search for WIFI using smartphone or PC.
- 6 Please check if "ZentriOS" is found in the list. .

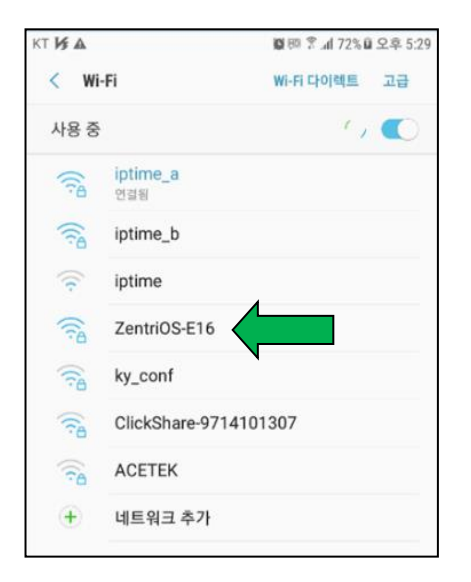

Figure 1 8 WIFI Searching

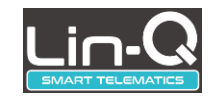

| KT N | i 🛦                                                               | 🖬 🕫 🍸 ali 68% 🖬 오후 7:34 |
|------|-------------------------------------------------------------------|-------------------------|
| <    | Wi-Fi                                                             | Wi-FI 다이렉트 고급           |
| 5    | ZentriOS-E16<br>비밀번호<br>password                                  |                         |
|      | <ul> <li>비밀번호 표시</li> <li>자동으로 다시 연결</li> <li>고급 옵션 표시</li> </ul> |                         |
| li.  | o infinisoft                                                      | 취소 연결                   |
| 1    | 2 3 4 5 6                                                         | 7 8 9 0                 |
| q    | w e r t y                                                         | u i o p                 |
|      | a s d f g                                                         | h <sup>s</sup> j k l    |
| Ŷ    | zxcv                                                              | b n m 🗵                 |
| !@;  | # ½ 🕸 📖                                                           | · 완료                    |
| -    |                                                                   | A                       |

Figure 1 9 Insert WIFI Password

⑦ Click on "ZentriOS" and enter your password. The password is "password"...

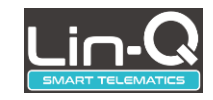

| KT 🔰 🛋           |                                      | 竇國 (南.네 67%)를 오후 7:35 |    |
|------------------|--------------------------------------|-----------------------|----|
| < Wi-            | Fi                                   | Wi-Fi 다이렉트            | 고급 |
| 사용 중             |                                      |                       |    |
| ((î <sup>0</sup> | <b>ZentriOS-E16</b><br>인터넷 연결 확실치 않음 |                       |    |
|                  | iptime_a                             |                       |    |
|                  | iptime_b                             |                       |    |
| (î:              | ky_conf                              |                       |    |
|                  | ACETEK                               |                       |    |
| (internet)       | EASTECH_CNS                          |                       |    |
|                  | infinisoft                           |                       |    |
| +                | 네트워크 추가                              |                       |    |
|                  |                                      |                       |    |
|                  |                                      |                       |    |

Figure 2 0 WIFI Activation

- (a) When the connection is completed, ZentriOS is activated as shown below.
  - Open a web browser on your smartphone or PC and enter "setup.com" in the address bar. Then, the available WIFI list is automatically searched as below

| KT <b>is a</b>      |    | 🕮 🖘 📶 67% 🖹 오후 7:36 |            |  |
|---------------------|----|---------------------|------------|--|
| ☆ setup.co          | om |                     | 7:         |  |
| =                   |    | Co                  | nnect      |  |
| Othe                | er | Resca               | n          |  |
| iptime_a            |    | WPA2                | AES -47dBm |  |
| ky_conf             |    | WPA2                | AES -95dBm |  |
| iptime<br>Channel 8 |    |                     | pen -95dBm |  |
|                     |    |                     |            |  |
|                     |    |                     |            |  |

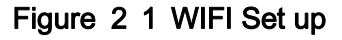

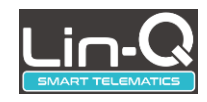

Click on the ID (SSID) of the WiFi you want to connect to, and type the WIFI password and then press the "Connect" button.

| KT 1/3 A COR               | 꾀 죽에 67% ■ 오후 7:36<br>7 : |
|----------------------------|---------------------------|
| =                          | iptime_a                  |
| BSSID<br>64:F5:99:8C:5C:40 |                           |
| Password                   |                           |
| Reconnect to device        | show password             |
| Advanced Settings          |                           |
| Cancel                     |                           |
| Connect                    |                           |

Figure 2 2 Connecting Access Point

If the connection is successful, "Setup is complete" message is displayed as shown below.

| KT <b>I∮</b> | <b>▲ 🖉 🕫 🕅 7</b>   | 1% 🖬 오후 | £ 8:09 |
|--------------|--------------------|---------|--------|
| $\hat{\Box}$ | (i) setup.com      | 7       | :      |
|              |                    | -       |        |
| =            | E                  |         |        |
|              |                    |         |        |
|              |                    |         |        |
|              |                    |         |        |
|              |                    |         |        |
|              |                    |         |        |
|              | Device is now      |         |        |
|              | connecting to      |         |        |
|              | iptime_a.          |         |        |
|              |                    |         |        |
|              | Setup is complete. |         |        |
|              |                    |         |        |
|              |                    |         | ſ      |
|              |                    |         |        |

Figure 2 3 WIFI Set up Complete

Press the VVIET registration button again for a second. The blinking yellow LED will be turned off and the terminal will reboots automatically after saving the setting.

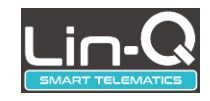

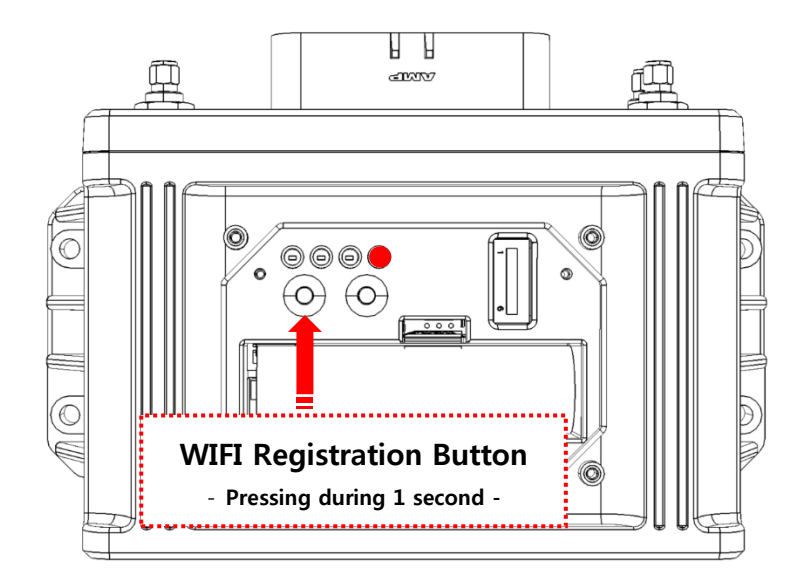

Figure 2 4 WIFI Set up Complete Button

③ The terminal is ready to transmit data in WIFI mode.

### 5.3.2 WIFI Manual Registration

① Open a web browser, type "setup.com" in the address bar, and press the "Other"

| KT 🔰 🛦                | 宮卿 奈네 67%를 오후 7:36 |
|-----------------------|--------------------|
| ☆ setup.com           | 7:                 |
| =                     | Connect            |
| Other                 | Rescan             |
| iptime_a<br>Channel 4 | WPA2-AES -4708m    |
| ky_conf<br>Channel 1  | WPA2-AES -95dBm    |
| iptime<br>Channel 8   | Open -95dBm        |
|                       |                    |
|                       |                    |
|                       |                    |
|                       |                    |

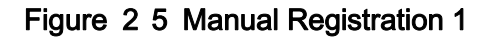

#### button.

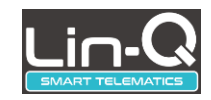

| кт 😼              |              | <b>C</b> 88 | 🔋.al 83% 🖹 오전 11:01 |
|-------------------|--------------|-------------|---------------------|
| $\hat{\Box}$      | (i) setup.co | m           | 8 :                 |
| =                 | ≡            | Oth         | ner network         |
| SSID              | )            |             |                     |
| ipt               | ime_a        |             |                     |
| Secu              | urity type   | Open        | WEP                 |
|                   |              | open        |                     |
| Pass              | sword        |             |                     |
|                   | •••••        |             |                     |
|                   | Reconnect to | device      | show password 🕅     |
| Advanced Settings |              |             |                     |
| Cancel            |              |             |                     |
| Connect           |              |             |                     |

Figure 2 6 Manual Registration 2

- ② After pressing the "Other" button, below screen will be shown.
- ③ Select one security type among the WPA2 / WPA, Open, and WEP. Please put the SSID directly and type the password. If you select "Open", enter only SSID and do not enter the password.
- ④ If the connection is successful, "Setup is complete" message is displayed as shown

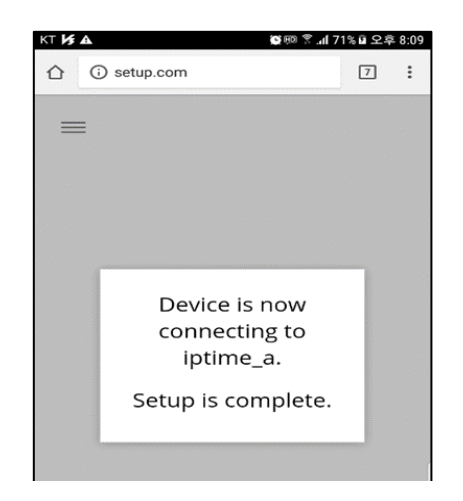

Figure 2 7 Manural Registration Complete

No part of this document may be used, copied, disclosed or conveyed to another party without prior written consent of DIV

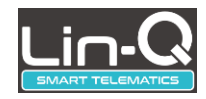

bellows.

- ⑤ Press the WIFI registration button again for 1 second. The blinking yellow LED will be turned off and the terminal will reboots automatically after saving the setting.
- ⑥ The terminal is ready to transmit data in WIFI mode.

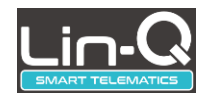

# 6 Limited Warranty

- This product is manufactured through strict quality control and inspection process.
- In the event of a malfunction in normal use by the customer, the Service Center will repair it free of charge during the warranty period (one year from the date of purchase).
- Even within the warranty period, the following cases will be charged for repair.
  - · Fault caused by customer's negligence or carelessness
  - Failure due to fire, flood or natural disaster
  - Flaws caused by arbitrary modification and disassembly
  - · If you want to purchase parts or consumables separately
  - Lost warranty card
  - When repair is required, please provide a warranty card.
  - Please note that the warranty will not be re-issued.

| ltem         | Lin-Q Terminal | Model                 | DTM-01 |
|--------------|----------------|-----------------------|--------|
| Serial No.   |                | Date of<br>Purchasing |        |
| Where to Buy |                |                       |        |

### WARNING & SAFETY INFORMATION

#### Safety Symbols

### ⚠ Warning

 When encountering this symbol in the manual, you must follow these recommendations to avoid irreparable damage to your car, system or connected devices or to avoid accidents with injuries or death.

#### IC Information

This device complies with Industry Canada licence-exempt RSS standard(s). Operation is subject to the following two conditions:

(1) this device may not cause interference, and(2) this device must accept any interference, including interference

Le present appareil est conforme aux CNR d'Industrie Canada applicables aux appareils radio exempts de licence. L'exploitation est autorisee aux deux conditions suivantes :

- (1) l'appareil ne doit pas produire de brouillage, et
- (2) l'utilisateur de l'appareil doit accepter tout brouillage radioelectrique subi, meme si le brouillage est susceptible d'en compromettre le fonctionnement.

The antenna(s) used for this device must be installed to provide a separation distance of at least 20 cm from all persons and must not be co-located or operating in conjunction with any other antenna or transmitter.

Cet équipement doit être installé et utilisé avec un minimum de 20 cm de distance entre la source de rayonnement et votre corps.

### FCC Information

This device complies with part 15 of the FCC Rules. Operation is subject to the following two conditions:

- 1. This device may not cause harmful interference, and
- 2. This device must accept any interference received, including interference that may cause undesired operation.

#### FCC notification to users

This equipment has been tested and found to comply with the limits for a CLASS B digital device, pursuant to Part 15 of the FCC Rules. These limits are designed to provide reasonable protection against harmful interference when the equipment is operated in a commercial environment. This equipment generates, uses, and can radiate radio frequency energy and, if not installed and used in accordance with the instructions, may cause harmful interference to radio communications. However, there is no guarantee that interference will not occur in a particular installation. If this equipment does cause harmful interference, the user is encouraged to try to correct the interference by consulting with a dealer or an experienced technician for technical assistance.

Any changes or modifications to the equipment not expressly approved by the party responsible for compliance could void user's authority to operate the equipment.

WARNING & SAFETY INFORMATION